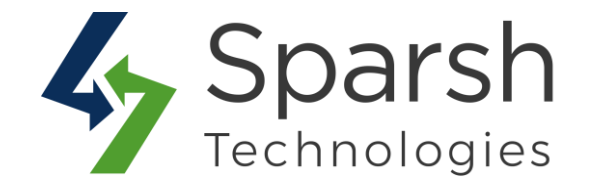

# **CUSTOM ORDER NUMBER**

### **USER GUIDE**

Version 1.1.0

Custom Order Number v1.1.0

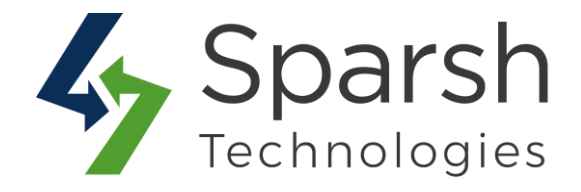

Welcome to Custom Order Number Extension for Magento 2 developed by Sparsh.

This extension allows the store admin to customize starting numbers and prefixes of billing documents such as orders, invoices, shipments, credit memos.

#### **KEY FEATURES:**

- Easy To Install & Manage
- Enable/Disable from the backend
- Use a separate numbering system for each Order, Invoice, Shipment and Credit Memo
- Easily meet your local or third-party invoice numbering requirements
- Specify relevant prefixes, suffixes
- Specify the counter start number
- Specify certain intervals to increment numbers
- Specify order number padding
- ✤ 100% Open Source

#### **1. HOW TO ENABLE CUSTOM ORDER NUMBER EXTENSION**

To use this extension, you first need to enable it from the backend.

Go to Magento 2 Admin > Login > Stores > Configuration > Sparsh Extensions > Custom Order Number.

Expand the General Configuration section, and do the following:

> Enable Custom Order Number: Select "Yes" to enable this extension.

| General Configuration | Choose Yes to enable this extension from here. |     |   |                  |
|-----------------------|------------------------------------------------|-----|---|------------------|
| [                     | Enable Custom Order Number<br>[store view]     | Yes | • | Use system value |

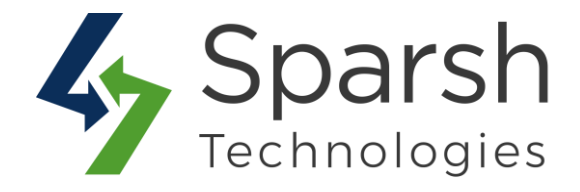

To enable custom number for "Orders", Go to Magento 2 Admin > Login > Stores > Configuration > Sparsh Extensions > Custom Order Number.

Expand the **Order Configuration** section, and do the following:

> Enable Custom Order Number for Order: Select "Yes" to enable custom numbering for orders.

> Order Number Format: Enter the order number format with prefix and/or suffix.

The following variables can be used to create a format.

{d} = Day of the month, without leading zeros {dd} = Day of the month, 2 digits with leading zeros {m} = Month of the year, without leading zeros {mm} = Month of the year, 2 digits with leading zeros {yy} = Current year, 2 digits {yyyy} = Current year, 4 digits {store\_id} = Current store id {counter} = Counter increment by value, configuration below

Sample formats: ORD-{counter}: if {counter} is 0001 this outputs ORD-0001 ORD-{YYYY}-{counter}: if {counter} is 0001 and year is 2020 this outputs ORD-2020-0001

Counter Start From: Specify from which number the {counter} variable begins counting.

> **Counter Increment By**: Specify increment by counter for the {counter} variable.

E.g. If set to 5, the {counter} variable increases by 5 for every new order placed. If the last number is 1020, the next number will be 1025.

Counter Number Padding: Specify number of paddings for the {counter} variable. Set 0(zero) not to add any leading zeros.

E.g. If the counter is at 12 and padding is 4, the result will be 0012.

Custom Order Number v1.1.0

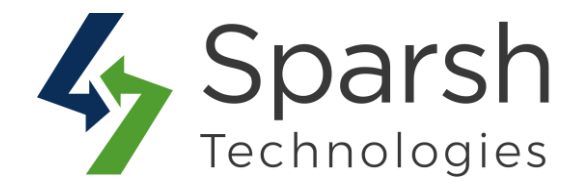

| Order Configur                                 | ration             | Choose Yes to enable                     | e the custom order number for order.                                                                                                    |                    |
|------------------------------------------------|--------------------|------------------------------------------|----------------------------------------------------------------------------------------------------|--------------------|
|                                                | Enable Custo       | m Order Number for Order<br>[store view] | Yes 🔹                                                                                                    | Use system value   |
| This field is use                              | ed to set          | Order Number Format<br>[store view]      | ORD-{dd}-{mm}-{yyyy}-{counter}                                                                                                    | Use system value   |
| order number fo                                | ormat.             |                                          | The following variables can be used to create format: (d), (dd), {m), {mm}, {yy}, {yyyy}, {store_id}, {counter}                                 |                    |
| Enter number to counter from.                  | o start the        | Counter Start From<br>[store view]       | 1<br>This configures from which number the {counter} variable begins counting.                                                                  | ✓ Use system value |
| Enter increment<br>for next each of<br>number. | nt number<br>order | Counter Increment By<br>[store view]     | 1<br>If set to 5, the {counter} variable increases by 5 for every new order placed. If the last number is<br>1020, the next number will be 1025 | ✓ Use system value |
| Set counter pac<br>here.                       | dding from         | Counter Number Padding<br>[store view]   | 4<br>Total number of digits in the (counter) variable. If the counter is at 12 and padding is 4, the result                                     | Use system value   |

To enable custom number for "Invoice", Go to Magento 2 Admin > Login > Stores > Configuration > Sparsh Extensions > Custom Order Number.

Expand the **Invoice Configuration** section, and do the following:

> Enable Custom Order Number for Invoice: Select "Yes" to enable custom numbering for invoices.

Same as Order Number: Choose "Yes" to keep the invoice number format same as defined for orders else "No".

E.g. If the order number is 'ORD-0001' then the invoice number will be 'INV-0001'.

If choosing "Yes" for "Same as Order Number".

> **Replace Order Part with Invoice Part:** Enter order part text from order number format to be replaced with invoice part text.

E.g. If you have the order format 'ORD-{counter}', then you can replace 'ORD' text with the below invoice part field's text.

> **Invoice Part:** Enter invoice part text to be replaced for order part text.

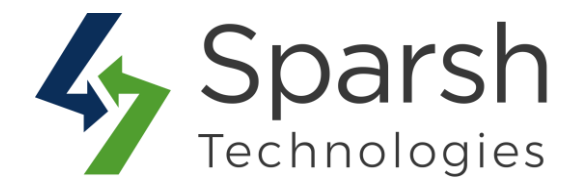

If choosing "No" for "Same as Order Number".

> **Invoice Number Format**: Enter the invoice number format with prefix and/or suffix.

The following variables can be used to create a format.

{d} = Day of the month, without leading zeros
{dd} = Day of the month, 2 digits with leading zeros
{m} = Month of the year, without leading zeros
{mm} = Month of the year, 2 digits with leading zeros
{yy} = Current year, 2 digits
{yyyy} = Current year, 4 digits
{store\_id} = Current store id
{counter} = Counter increment by value, configuration below

Sample formats:

INV-{counter}: if {counter} is 0001 this outputs INV-0001 INV-{YYY}-{counter}: if {counter} is 0001 and year is 2020 this outputs INV-2020-0001

> **Counter Start From**: Specify from which number the {counter} variable begins counting.

> **Counter Increment By**: Specify increment by counter for the {counter} variable.

E.g. If set to 5, the {counter} variable increases by 5 for every new order placed. If the last number is 1020, the next number will be 1025.

Counter Number Padding: Specify number of paddings for the {counter} variable. Set 0(zero) not to add any leading zeros.

E.g. If the counter is at 12 and padding is 4, the result will be 0012.

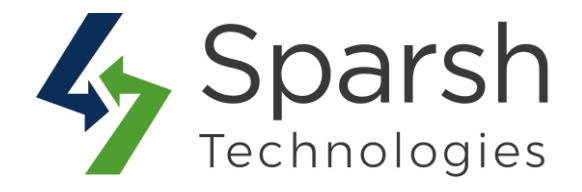

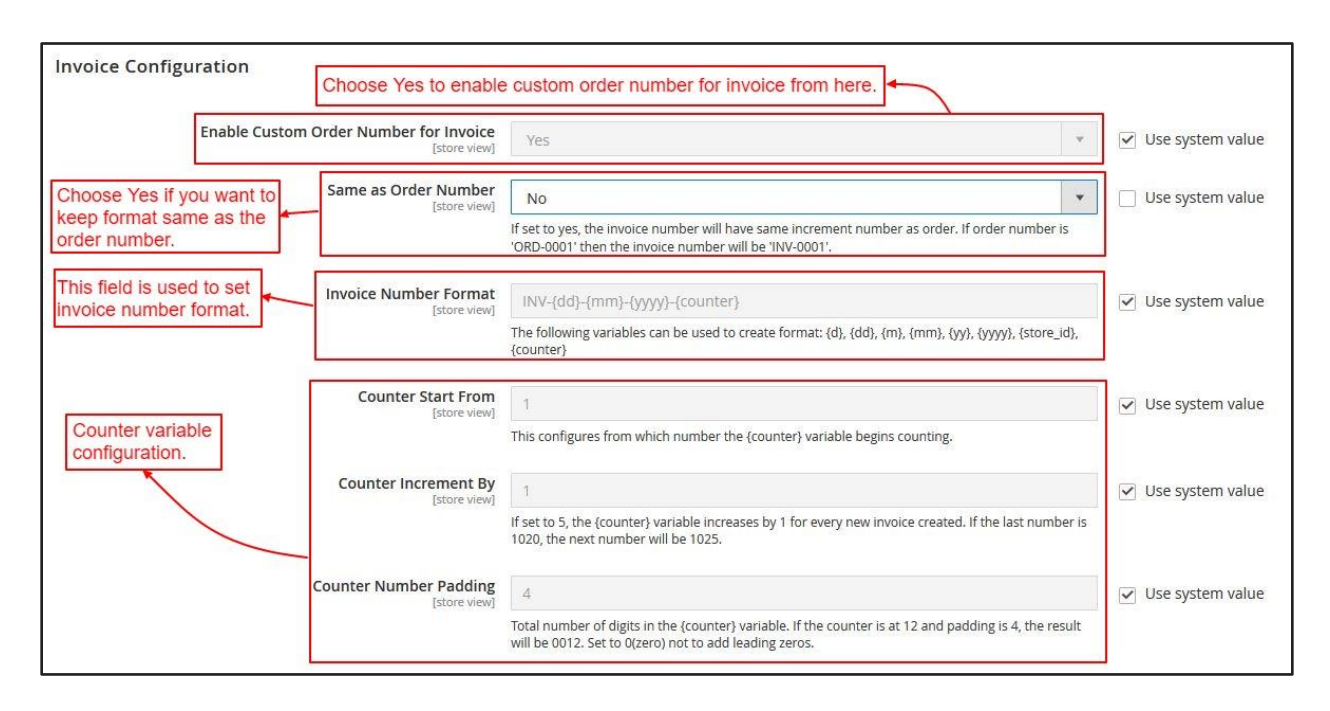

To enable custom number for "Shipment", Go to Magento 2 Admin > Login > Stores > Configuration > Sparsh Extensions > Custom Order Number.

Expand the **Shipment Configuration** section, and do the following:

> Enable Custom Order Number for Shipment: Select "Yes" to enable custom numbering for shipments.

> Same as Order Number: Choose "Yes" to keep the shipment number format same as defined for orders else "No".

E.g. If the order number is 'ORD-0001' then the shipment number will be 'SHI-0001'.

If choosing "Yes" for "Same as Order Number".

> **Replace Order Part with Shipment Part:** Enter order part text from order number format to be replaced with shipment part text.

E.g. If you have the order format 'ORD-{counter}', then you can replace 'ORD' text with the below shipment part field's text.

> Shipment Part: Enter shipment part text to be replaced for order part text.

Custom Order Number v1.1.0

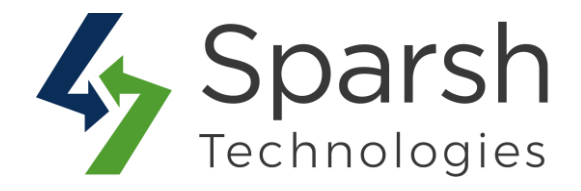

If choosing "No" for "Same as Order Number".

> **Shipment Number Format**: Enter the shipment number format with prefix and/or suffix.

The following variables can be used to create a format.

{d} = Day of the month, without leading zeros {dd} = Day of the month, 2 digits with leading zeros {m} = Month of the year, without leading zeros {mm} = Month of the year, 2 digits with leading zeros {yy} = Current year, 2 digits {yyyy} = Current year, 4 digits {store\_id} = Current store id {counter} = Counter increment by value, configuration below

Sample formats: SHI-{counter}: if {counter} is 0001 this outputs SHI-0001 SHI-{YYY}-{counter}: if {counter} is 0001 and year is 2020 this outputs SHI-2020-0001

> **Counter Start From**: Specify from which number the {counter} variable begins counting.

> **Counter Increment By**: Specify increment by counter for the {counter} variable.

E.g. If set to 5, the {counter} variable increases by 5 for every new order placed. If the last number is 1020, the next number will be 1025.

Counter Number Padding: Specify number of paddings for the {counter} variable. Set 0(zero) not to add any leading zeros.

E.g. If the counter is at 12 and padding is 4, the result will be 0012.

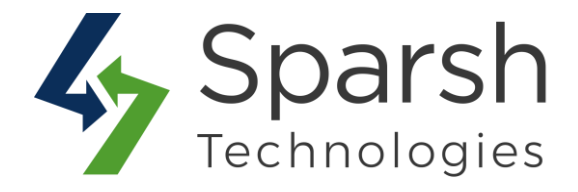

| Shipment Co                                                    | onfiguration                        | Choose Yes to ena                         | able custom order number for shipment.                                                                                                    |                    |
|----------------------------------------------------------------|-------------------------------------|-------------------------------------------|----------------------------------------------------------------------------------------------------|--------------------|
|                                                                | Enable Custom Ord                   | der Number for Shipment<br>[store view]   | Yes                                                                                                    | 🕑 Use system value |
| Choose Yes i<br>keep format s<br>order number                  | if you want to<br>same as the<br>r. | Same as Order Number<br>[store view]      | Yes If set to yes, the shipment number will have same increment number as order. If order number is 'ORD-0001' then the shipment number will be 'SHI-0001'. | Use system value   |
| Add order<br>prefix here to<br>replace it with<br>the shipment | Replace Order                       | r Part with Shipment Part<br>[store view] | ORD<br>If you have the order format 'ORD-{counter}', then you can replace 'ORD' text with below shipment<br>field's text but you can not replace variables. | ☑ Use system value |
| prefix.                                                        |                                     | Shipment Part<br>[store view]             | SHI                                                                                                    | ☑ Use system value |

To enable custom number for "Credit Memo", Go to Magento 2 Admin > Login > Stores > Configuration > Sparsh Extensions > Custom Order Number.

Expand the Credit Memo Configuration section, and do the following:

> Enable Custom Order Number for Credit Memo: Select "Yes" to enable custom numbering for credit memos.

Same as Order Number: Choose "Yes" to keep the credit memo number format same as defined for orders else "No".

E.g. If the order number is 'ORD-0001' then the credit memo number will be 'CRE-0001'.

If choosing "Yes" for "Same as Order Number".

> **Replace Order Part with Credit Memo Part:** Enter order part text from order number format to be replaced with credit memo part text.

E.g. If you have the order format 'ORD-{counter}', then you can replace 'ORD' text with the below credit memo part field's text.

> Credit Memo Part: Enter credit memo part text to be replaced for order part text.

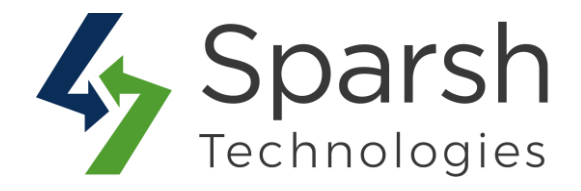

If choosing "No" for "Same as Order Number".

> **Credit Memo Number Format**: Enter the credit memo number format with prefix and/or suffix.

The following variables can be used to create a format.

{d} = Day of the month, without leading zeros
{dd} = Day of the month, 2 digits with leading zeros
{m} = Month of the year, without leading zeros
{mm} = Month of the year, 2 digits with leading zeros
{yy} = Current year, 2 digits
{yyyy} = Current year, 4 digits
{store\_id} = Current store id
{counter} = Counter increment by value, configuration below

Sample formats: CRE-{counter}: if {counter} is 0001 this outputs CRE-0001 CRE-{YYYY}-{counter}: if {counter} is 0001 and year is 2020 this outputs CRE-2020-0001

> **Counter Start From**: Specify from which number the {counter} variable begins counting.

> **Counter Increment By**: Specify increment by counter for the {counter} variable.

E.g. If set to 5, the {counter} variable increases by 5 for every new order placed. If the last number is 1020, the next number will be 1025.

Counter Number Padding: Specify number of paddings for the {counter} variable. Set 0(zero) not to add any leading zeros.

E.g. If the counter is at 12 and padding is 4, the result will be 0012.

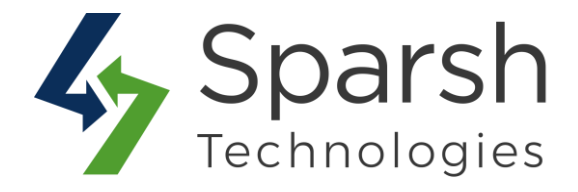

| Credit Men                               | no Configuration Choose Yes to e                           | enable the custom order number for credit memo.                                                                                                    |                    |
|------------------------------------------|------------------------------------------------------------|----------------------------------------------------------------------------------------------------|--------------------|
|                                          | Enable Custom Order Number for Credit Memo<br>[store view] | Yes                                                                                                    | Use system value   |
| Choose Yes<br>keep forma<br>order numb   | s if you want to<br>t same as the<br>er.                   | Yes v<br>If set to yes, the credit memo number will have same increment number as order. If order number<br>is 'ORD-0001' then the credit memo number will be 'CRE-0001'. | Use system value   |
| Add order<br>prefix here<br>replace it w | to<br>ith                                                  | ORD<br>If you have the order format 'ORD-{counter}', then you can replace 'ORD' text with below credit<br>memo field's text but you can not replace variables.            | ☑ Use system value |
| memo prefi                               | X. Credit Memo Part<br>[store view]                        | CRE                                                                                                    | ✓ Use system value |

## 2. CUSTOM ORDER NUMBER FOR ORDERS, INVOICES, SHIPMENTS AND CREDIT MEMOS

Once, enabled, any order or invoice or shipment or credit memo placed or created will be having a number as in the configured backend format.

#### **Order:**

| ORDER VIEW       | Order & Account Information   |                                                          |                                   |                             |
|------------------|-------------------------------|----------------------------------------------------------|-----------------------------------|-----------------------------|
| Information      | Order # ORD-13-03-2020-0001 T | he order confirmation email was sent)                    | Account Information Edit Customer |                             |
|                  | Order Date                    | Mar 13, 2020, 3:03:33 PM                                 | Customer Name                     | Vishal Desai                |
| Invoices         | Order Status                  | Closed                                                   | Email                             | vishal.desai@etatvasoft.com |
| Credit Memos     | Purchased From                | Main Website<br>Main Website Store<br>Default Store View | Customer Group                    | General                     |
| Shipments        | Placed from IP                | 192.168.11.11                                            |                                   |                             |
| Comments History |                               |                                                          |                                   |                             |
|                  | Address Information           |                                                          |                                   |                             |

#### **Invoice:**

| ORDER VIEW       | Search by keyword   | Q                       |                     | <b>T</b> Filters        | <ul> <li>Default View •</li> </ul> | 🔅 Colu | imns •  | 🛃 Export 👻 |
|------------------|---------------------|-------------------------|---------------------|-------------------------|------------------------------------|--------|---------|------------|
| Information      | Actions •           | 1 records found         |                     |                         | 20 💌 per pag                       | ge <   | 1       | of 1 >     |
| Invoices         | Invoice             | Invoice Date            | Order #             | Order Date              | Bill-to Name                       | Status | Amount  | Action     |
| Cradit Mamor     | INV-13-03-2020-0001 | Mar 16, 2020 6:39:50 AM | ORD-13-03-2020-0001 | Mar 13, 2020 3:03:33 PM | Vishal Desai                       | Paid   | \$34.00 | View       |
| er con mentos    |                     |                         |                     |                         |                                    |        |         |            |
| Shipments        |                     |                         |                     |                         |                                    |        |         |            |
| Comments History |                     |                         |                     |                         |                                    |        |         |            |
|                  |                     |                         |                     |                         |                                    |        |         |            |

#### Custom Order Number v1.1.0

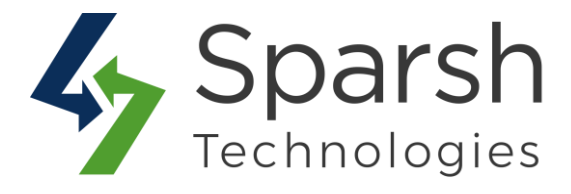

#### Shipment:

| ORDER VIEW       | Search by keyword   | Q                       |                     | <b>Filters</b>          | <ul> <li>Default View •</li> </ul> | 🔅 Columns 🗸 🛃  | 🛓 Export 👻 |
|------------------|---------------------|-------------------------|---------------------|-------------------------|------------------------------------|----------------|------------|
| Information      | Actions •           | 1 records found         |                     |                         | 20 • per page                      | ۲ (            | of 1 >     |
| Invoices         | Shipment            | ↓ Ship Date             | Order #             | Order Date              | Ship-to Name                       | Total Quantity | Action     |
| Credit Memos     | SHI-16-03-2020-0001 | Mar 16, 2020 6:41:32 AM | ORD-13-03-2020-0001 | Mar 13, 2020 3:03:33 PM | Vishal Desai                       | 1.0000         | View       |
| Shipments        |                     |                         |                     |                         |                                    |                |            |
| Comments History |                     |                         |                     |                         |                                    |                |            |

#### **Credit Memo:**

| ORDER VIEW       | Search by keyword   | Q                       |                     | <b>Filters</b>          | O Default Vi | ew 🗸 🖨 Ci | olumns 🔹 🛓 | Export 👻 |
|------------------|---------------------|-------------------------|---------------------|-------------------------|--------------|-----------|------------|----------|
| Information      | Actions 👻           | 1 records found         |                     |                         | 20 • p       | er page < | 1 0        | f1 >     |
| Invoices         | Credit Memo         | Created                 | Order #             | Order Date              | Bill-to Name | Status    | Refunded   | Action   |
| Credit Memos     | CRE-13-03-2020-0001 | Mar 16, 2020 6:41:52 AM | ORD-13-03-2020-0001 | Mar 13, 2020 3:03:33 PM | Vishal Desai | Refunded  | \$34.00    | View     |
| Shipments        |                     |                         |                     |                         |              |           |            |          |
| Comments History |                     |                         |                     |                         |              |           |            |          |